## LabX Direct 软件的注册方法

LabX Direct Balance / Moisture 软件是将称量数据从天平/卤素水份仪传输到开放式的 活动窗口(例如 MS-Excel 工作表)的一种极其简单的软件。

#### 重要:

天平:当按下天平的打印键,所需的数据才能传输至指定活动单元格内。 卤素水份测定仪:可自动将各设置时间点的样品称量值自动传输至指定活动单元格内。

#### 注册方法:

正确安装了 LabX Direct 软件后,当第一次打开软件时,会出现注册提示信息(见下图)。 您需要登陆网站来进行产品的注册,并获取序列号。具体步骤如下:

| Product Registration - LabX direct balance                                                                                                    |  |  |
|----------------------------------------------------------------------------------------------------|--|--|
| 2<br>PC Hardware Serial No. <u>1626178352</u><br>1<br>Please visit <u>www.mt.com/register-LabX</u> for product registration.<br>You will get your personal registration key by e-mail |  |  |
| You can also generate a Fax form here: Register by Fax<br>3 Enter Registration Key:                                                                                                   |  |  |
| Ok Cancel                                                                                                    |  |  |

- 1. 点击 <u>www.mt.com/register-labX</u>或在 IE 地址栏内直接输入该网址,出现注册页面。并 选择需要注册的软件。
- 填写各种所需信息(带\*号为必填项目),并在"电脑硬件序列号"一栏中输入提示信息 框中②处的数字。填写完毕后按确定键递交。
- 十分钟后,系统便会将软件的序列号发送至刚才您注册的 E-Mail 邮箱中。请将序列号输入提示信息框的③处,并按 OK 确定。软件即可正常使用。

梅特勒-托利多仪器(上海)有限公司 天平部 2007.3

# **METTLER-TOLEDO**

### 附录: 注册页面

| * E-mail address  E-Mai l 地址                            |                                          | (The registration key will be sent to this e- |
|---------------------------------------------------------|------------------------------------------|-----------------------------------------------|
| * Confirm e-mail address E-Mai I 地址确认                   |                                          | (Please confirm your e-mail address)          |
| Salutation 称呼                                           | 🔘 Ms. 🔘 Mr.                              |                                               |
| * First Name 名                                          |                                          |                                               |
| * Family Name 姓                                         |                                          |                                               |
| Position                                                |                                          |                                               |
| * Company 公司名称                                          |                                          |                                               |
| Address                                                 |                                          |                                               |
| Further address details                                 |                                          |                                               |
| * Zip/Postal code <mark>邮政编码</mark>                     |                                          |                                               |
| State                                                   |                                          | (mandatory for USA and Canada)                |
| * City/Town 城市                                          |                                          |                                               |
| * Country 国家                                            | Please select 🛛 👻                        |                                               |
| Phone number                                            |                                          | (e.g. 0041441234567)                          |
| Fax number                                              |                                          | ]                                             |
| * Balance serial number 天平/水份仪序列号                       |                                          | (Help)                                        |
| * LabX PC Hardware Serial Number 电脑硬件                   | 序列号                                      | (Help)                                        |
| Work in a regulated environment?                        | 🔿 Yes 🔿 No                               |                                               |
| Get the METTLER TOLEDO communication<br>electronically? | Yes, I would like to stay informed about | t new products and services per e-mail        |
| Submit 确定                                               |                                          |                                               |